# ระบบเครือข่ายไร้สาย (Wireless LAN)

# ้คู่มือการตั้งค่า KMUTT-SecureN สำหรับ Yosemine

- ➡ ขั้นตอนการตั้งค่า KMUTT-SecureN
- ➡ ข้อสังเกตเมื่อระบบเชื่อมต่อเรียบร้อยแล้ว
- ➡ การลบการตั้งค่าออกจากเครื่อง
- ➡ วีดี โอแสดงขั้นตอนการตั้งค่า KMUTT-SecureN

# ➡ ขั้นตอนการตั้งค่า KMUTT-SecureN สำหรับ Mac OSX Yosemine

1. เลือก Network ที่มุมขวาบน จากนั้นเลือก Turn Wi-Fi On

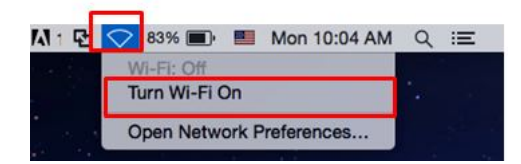

#### 2. เลือกไปยัง SSID: KMUTT-SecureN

| 🛜 83% 🗩 🔳 Mon 10:05 A       | М | Q : |
|-----------------------------|---|-----|
| Wi-Fi: Looking for Networks |   |     |
| Turn Wi-Fi Off              |   |     |
| ✓ KMUTT_WIFI                |   | -   |
| eduroam                     | 1 | -   |
| KMUTT-Secure                | - | -   |
| KMUTT-SecureN               | P | P   |
| KMUTT-tot                   |   | -   |
| KMUTT-true                  | - | -   |
| Tenda_4A4060                | 6 | 9   |
| Join Other Network          |   |     |
| Create Network              |   |     |
| Open Network Preferences    |   |     |

3. หน้าต่าง The Wi-Fi Network rquires WPA2 enterprise credentials. จะปรากฏ ดังภาพ

| WPA2 en   | terprise credentials. |
|-----------|-----------------------|
| •         |                       |
| Mode:     | Automatic             |
| Username: |                       |
| Password: |                       |
|           | Show password         |
|           | Remember this network |

4. ทำการปรับตั้งค่า ดังต่อไปนี้

#### Mode: Automatic

Username: username.xxx (ชื่อผู้ใช้ เช่น username.sur หรือ 5xxxxxxx ต้องระบุ ให้ชัดเจน) Password: \*\*\*\*\*\*\* (รหัสผ่านผู้ใช้งาน ต้องระบุให้ถูกต้อง)

| Mode:     | Automatic     |
|-----------|---------------|
| Username: | username.sur  |
| Password: | •••••         |
|           | Show password |

5. คลิ๊กที่ปุ่ม Join เพื่อทำการเชื่อมต่อระบบ

### 👄 ข้อสังเกตเมื่อระบบเชื่อมต่อเรียบร้อยแล้ว

1. เลือก <mark>Network</mark> ที่มุมขวาบน 2. สังเกตดูที่ <mark>Wi-Fi Networks</mark> ปรากฏการเชื่อมต่อ SSID: KMUTT-SecureN ดังรูปตัวอย่าง

| ŝ      | 81% 🔳 📕                             | Mon 10:08 AM | ( | Q :  |  |
|--------|-------------------------------------|--------------|---|------|--|
| V<br>T | Vi-Fi: Looking for<br>urn Wi-Fi Off | Networks     |   |      |  |
| VH     | MUTT-SecureN                        | -            | 1 | ((:- |  |
| e      | duroam                              |              | ) | ()   |  |
| ۲      | MUTT-Secure                         | 6            | ) | (    |  |
| H      | MUTT-tot                            | 6            | 1 | ((:- |  |
| H      | MUTT-true                           | 6            | 1 | ((:- |  |
| H      | MUTT_WIFI                           |              |   | (    |  |
| Т      | enda_4A4060                         | 6            |   | (1.  |  |
| v      | vellab-1                            | 6            | 1 | (:-  |  |
| J      | oin Other Networ                    | 'k           |   |      |  |
| 0      | create Network                      |              |   |      |  |
| C      | pen Network Pre                     | eferences    |   |      |  |

## ➡ การลบการตั้งค่าออกจากเครื่อง

1. เลือก Wi-Fi Networks ที่มุมขวาบน จากนั้นเลือก Open Network Preferences...

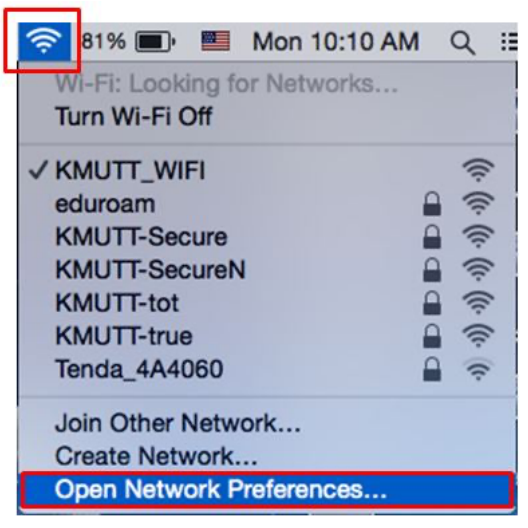

#### 2. หน้าต่าง Network จะปรากฏ ให้เลือก Advanced...

|                                 | Location: | Automatic         |                                               |                                                                |
|---------------------------------|-----------|-------------------|-----------------------------------------------|----------------------------------------------------------------|
| Wi-Fi<br>Connected              |           | Status:           | Connected                                     | Turn Wi-Fi Off                                                 |
| FT232B UART<br>Not Configured   | Clark     |                   | Wi-Fi is connected to<br>the IP address 10.38 | KMUTT_WIFI and has .243.127.                                   |
| FT232UART 2<br>Not Configured   | Clark     | Network Name:     | KMUTT_WIFI                                    | 0                                                              |
| Airconsial Port                 | Civit     |                   | Automatically j                               | oin this network                                               |
| AirconsI Port 2                 | Clark C   |                   | Known networks wi<br>no known networks        | Il be joined automatically. If<br>are available, you will have |
| Quad RS232-HS<br>Not Configured | Clark     |                   | to manuary select a                           | LITELWORK.                                                     |
| Quad32-HS 2<br>Not Configured   | Color     |                   |                                               |                                                                |
| Quad32-HS 3<br>Not Configured   | Clark     |                   |                                               |                                                                |
| Quad32-HS 4<br>Not Configured   | C.Int     |                   |                                               |                                                                |
| + - #v                          |           | Show Wi-Fi status | in menu bar                                   | Advanced                                                       |

#### 3. ที่แถบ Wi-Fi -> Preferred Networks

Network Name เลือก SSID: **KMUTT-SecureN** คลิ๊กเครื่องหมาย – เพื่อทำการลบการตั้งค่า

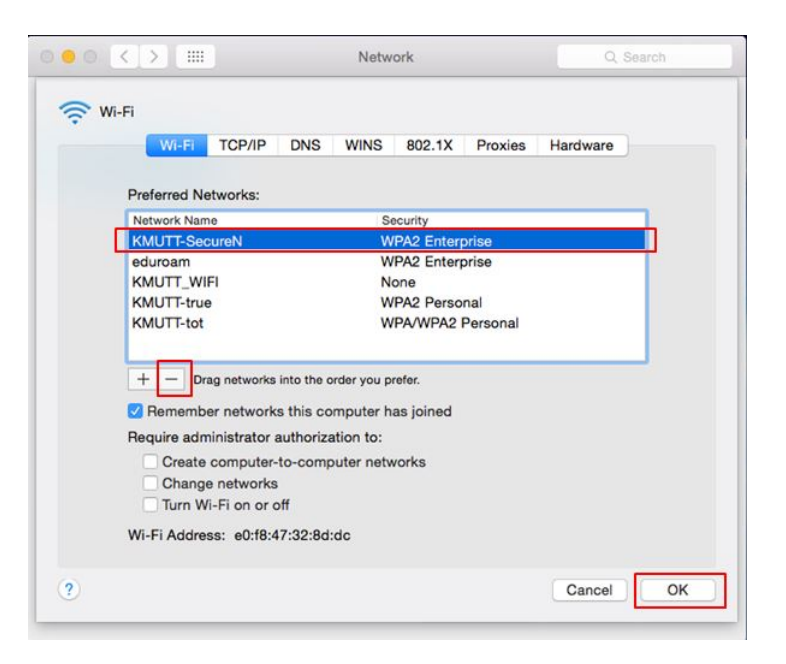

4. กดปุ่ม <mark>OK</mark>